## Renommer des photos par lots avec XNVIEW

Options.

F12

Si Xnview n'est pas installé sur votre ordinateur, vous pourrez le trouver ici : <u>http://www.xnview.com</u> Xnview est disponible Windows, Linux et Mac OS X.

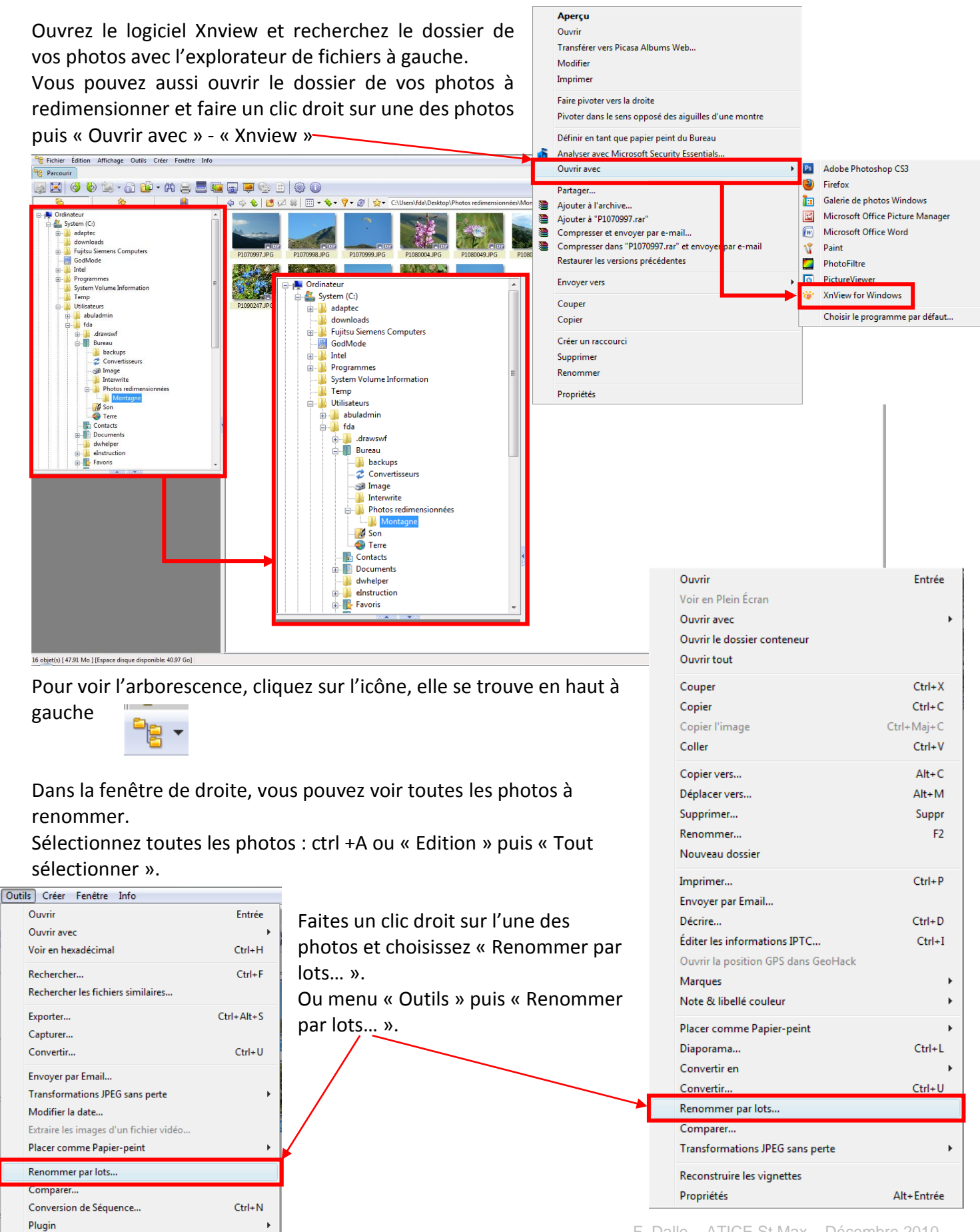

F. Dalle – ATICE St Max – Décembre 2010

On obtient cette fenêtre.

Dans la partie « Modèle de nom », cochez-« Modèle de nom » s'il ne l'est pas encore ; la fenêtre en dessous devient alors active. Saisissez le modèle de nom que vous souhaitez appliquer à toutes photos. Le nom ici est « Montagne\_### ». Evitez les accents et les espaces, certains serveurs les interprètent mal ou les refusent. Les 3 # correspondent au nombre de chiffre que l'on souhaite dans la numérotation.

Si l'ordre des photos ne vous convient pas, sélectionnez la ou les photos (touche ctrl + clic) que vous voulez remonter ou descendre dans la numérotation puis cliquez sur les flèches.

Il ne reste plus qu'à cliquer sur renommer

| Montagne_####                                                                                                    |                          | -                                                                    | IPg                                                                                                    |
|----------------------------------------------------------------------------------------------------|--------------------------|----------------------------------------------------------------------|----------------------------------------------------------------------------------------------------|
| Début: 1                                                                                                    | - Ins                    | sérer >>                                                             |                                                                                                    |
| Pas : 1                                                                                                    | ÷ Do                     | ublon                                                                | Casse                                                                                                    |
| Créer un nouveau                                                                                                    | Modèle de nom au démarra | ge                                                                   | Nom de fichier & extension en minusci                                                                                                    |
|                                                                                                    |                          |                                                                      |                                                                                                    |
| Pari                                                                                                    |                          |                                                                      |                                                                                                    |
|                                                                                                    |                          | r la casse                                                           | AA                                                                                                    |
| Trier Nom                                                                                                    | -                        |                                                                      |                                                                                                    |
|                                                                                                    |                          |                                                                      | and the second second second second second second second second second second second second second second second                             |
| Double-clic sur un fichie                                                                                                    | r crée un nouveau Modèle | de nom                                                               |                                                                                                    |
| Ancien nom                                                                                                    |                          | Nouveau nom                                                          |                                                                                                    |
| Ancien nom                                                                                                    |                          | Nouve                                                                | eau nom                                                                                                    |
| Ancien nom<br>P1070997.JPG                                                                                                    |                          | Mouve                                                                | eau nom                                                                                                    |
| Ancien nom<br>P1070997.JPG<br>P1070998.JPG                                                                                                 |                          | Monta                                                                | agne_001.JPG                                                                                                    |
| Ancien nom<br>P1070997.JPG<br>P1070998.JPG<br>P1070999.JPG                                                                                 |                          | Monta<br>Monta<br>Monta                                              | agne_001.JPG                                                                                                    |
| Ancien nom<br>P1070997.JPG<br>P1070998.JPG<br>P1070999.JPG<br>P1080004.JPG                                                                 |                          | Monta<br>Monta<br>Monta<br>Monta                                     | agne_001JPG                                                                                                    |
| Ancien nom<br>P1070997.JPG<br>P1070998.JPG<br>P1070999.JPG<br>P1080004.JPG<br>P1080049.JPG                                                 |                          | Monta<br>Monta<br>Monta<br>Monta<br>Monta                            | agne_001JPG                                                                                                    |
| Ancien nom<br>P1070997.JPG<br>P1070998.JPG<br>P1070999.JPG<br>P1080004.JPG<br>P1080049.JPG<br>P1080052.JPG                                 |                          | Monta<br>Monta<br>Monta<br>Monta<br>Monta<br>Monta                   | agne_001JPG                                                                                                    |
| Ancien nom<br>P1070998.JPG<br>P1070998.JPG<br>P1070999.JPG<br>P1080004.JPG<br>P1080004.JPG<br>P1080052.JPG<br>P1090070.JPG                 |                          | Monta<br>Monta<br>Monta<br>Monta<br>Monta<br>Monta<br>Monta          | agne_001JPG<br>agne_002.3FG<br>agne_003.JPG<br>agne_004.JPG<br>agne_005.JPG<br>agne_006.JPG<br>agne_007.JPG                                  |
| Ancien nom<br>P1070999.JPG<br>P1070999.JPG<br>P1070999.JPG<br>P1080004.JPG<br>P1080049.JPG<br>P1080052.JPG<br>P1090070.JPG<br>P1090093.JPG |                          | Nouve<br>Monta<br>Monta<br>Monta<br>Monta<br>Monta<br>Monta<br>Monta | agne_001.JPG<br>agne_002.JPG<br>agne_003.JPG<br>agne_004.JPG<br>agne_005.JPG<br>agne_005.JPG<br>agne_005.JPG<br>agne_007.JPG<br>agne_008.JPG |